其它功能 **李舒丹** 2009-08-25 发表

## EX1540如何导入RAID阵列

一、组网需求: 将第三方RAID接入到本地NeoStor服务器后,通过导入功能将其导入为本地RAID,由 本地NeoStor服务器对其进行配置、管理

二、组网图:

- 无
- 三、 配置步骤:
- 1、在"设备"页签,展开路径[NeoStor控制器/H3C-46/RAID管理]
- 2、右键单击"第三方RAID",选择[导入]菜单项
- 3、 在弹出窗口中, 选择需要导入的RAID, 单击[导入]按钮
- 4、单击[下一步]按钮
- 5、单击[扫描]按钮,对导入的RAID进行逻辑资源扫描操作
- 6、对扫描出来的逻辑资源有2种可选操作
- a、选择需要删除的逻辑资源单击[删除]按钮,待逻辑资源删除完毕后,单击[完成]按
- 钮,弹出"已经删除逻辑资源"的提示框,单击[确定]按钮
- b、 如无需删除逻辑资源, 直接单击[确定]按钮
- 7、单击[恢复]按钮
- 8、恢复完毕后单击[确定]按钮
- 9、单击[完成]按钮
- 四、 配置关键点:
- 无